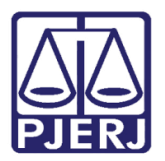

Dica de Sistema

# Impedimento ou Suspeição

DCP

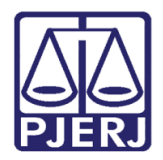

## **SUMÁRIO**

| 1. | Introdução                                    | 3 |
|----|-----------------------------------------------|---|
| 2. | Inclusão do Impedimento ou Suspeição:         | 3 |
| 3. | Tela de Impedimento ou Suspeição              | 5 |
| 4. | Impressão dos Processos Suspeitos e Impedidos | 7 |
| 5. | Histórico de Versões                          | 9 |

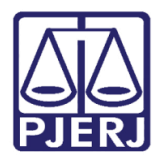

### 1. Introdução

No Novo Código de Processo Civil o impedimento ou suspeição do juiz é regido pelos Artigos 144 e 145.

No Tribunal de Justiça do Rio de Janeiro foi publicado o Provimento 63/2011 em 10/10/2011.

### 2. Inclusão do Impedimento ou Suspeição:

Quando o juiz se julga impedido ou suspeito em algum processo especifico, deve-se preencher na tela de **Andamento de Processos** uma decisão do **Tipo** "50 – Declarado Impedimento ou Suspeição", conforme demonstrado abaixo:

| 🛱 Andamento de Processos - Cartório da 3ª Vara Cível                                                                                        |                       |
|----------------------------------------------------------------------------------------------------|-----------------------|
| Processo: 2013.8.19.0209 SI Distribuição: 17/04/2013                                                                                        | <u>G</u> ravar        |
| Partes: VERA E OUTRO                                                                                                    | <u>C</u> ancelar      |
| Classe/Assunto: Procedimento Comum - Dano Moral - Outros/ Indenização Por Dano Moral; Antecipação de Tutela E                               | Sai <u>r</u>          |
| Próx. Audiência: Não há audiências futuras marcada Proc.<br>Relac.:                                                                         | <br>LimparTela        |
| Andamento: 1 Conclusão ao Juiz                                                                                                    | Novo                  |
| Dados da Fase Obs ** Aviso ** Distribuição Resumo Personagens K << >> >> >> >> >> >>>>>>>>>>>>>>>>>>                                        | <u>E</u> xcluir       |
| Conclusad ab Julz         Inclusad. 23/05/2014         Oltima alteração. 23/05/2014 (innegrad)           Data:         23/05/2014         ? | <u>P</u> rocesso      |
| Despacho/Sentença/Decisão                                                                                                    | Pu <u>b</u> licação   |
| Data: 23/05/2014 C Despacho C Sentença © Decisão C Assinatura Folhas:                                                                       | G <u>u</u> ia Remessa |
| Tipo: 50 Declarado impedimento ou suspeição - Partes                                                                                        | Guia <u>D</u> evol.   |
| Texto: Declara na analia de las fatins (et 125 estántic ária de la El                                                                       | Textos                |
| CPC).                                                                                                    |                       |
| Resumo:                                                                                                    |                       |
| Tam.:                                                                                                    |                       |
|                                                                                                    |                       |
|                                                                                                    |                       |
| Retorno da Conclusão<br>Data: 23/05/2014 Publicar Data de Expediente: Publicaçãos                                                           | Imprimir              |
|                                                                                                    | Proc. Eletrônico      |
|                                                                                                    |                       |

Figura 1 – Tipo – "50-Declarado impedimento ou suspeição".

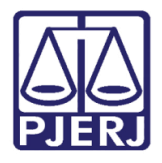

Feito isso, todas as vezes que o usuário do cartório entrar no DCP para movimentar o processo em questão aparecerá a seguinte mensagem:

| 🙃 Andamento de Proces | sos - Cartório da 3ª Vara Cível  |                              |                   |                       |
|-----------------------|----------------------------------|------------------------------|-------------------|-----------------------|
| Processo:             | 2013.8.19.0209 SI                | Distribuição:                |                   | <u>G</u> ravar        |
| Partes:               |                                  |                              |                   | <u>C</u> ancelar      |
| Classe/Assunto:       |                                  |                              |                   | Sai <u>r</u>          |
| Próx. Audiência:      | Proc.<br>Relac.:                 |                              | Alternar          | LimparTela            |
| Andamento:            |                                  | <u> </u>                     |                   | Novo                  |
| Dados da Fase   Obs   | Aviso Distribuição Resumo Person | agens K 🗸                    | <u>&gt;&gt;</u> > | <u>E</u> xcluir       |
|                       | Aviso                            |                              |                   | <u>P</u> rocesso      |
|                       |                                  |                              |                   | Pu <u>b</u> licação   |
|                       |                                  | om impedimento ou suspeição. |                   | G <u>u</u> ia Remessa |
|                       |                                  |                              | _                 | Guia <u>D</u> evol.   |
|                       |                                  | ОК                           |                   | <u>T</u> extos        |
|                       |                                  |                              |                   | <u>A</u> udiências    |
|                       |                                  |                              |                   |                       |
|                       |                                  |                              |                   |                       |
|                       |                                  |                              |                   |                       |
|                       |                                  |                              |                   |                       |

Figura 2 – Aviso de impedimento ou suspeição do juiz.

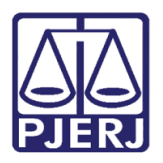

### 3. Tela de Impedimento ou Suspeição

Caso tenha havido algum equívoco, ou o juiz deixe de ficar impedido ou suspeito naquele determinado processo, o impedimento poderá ser retirado através do menu **Processo**, submenu **Cadastro Impedimento e Suspeição**, conforme demonstrado nas telas a seguir:

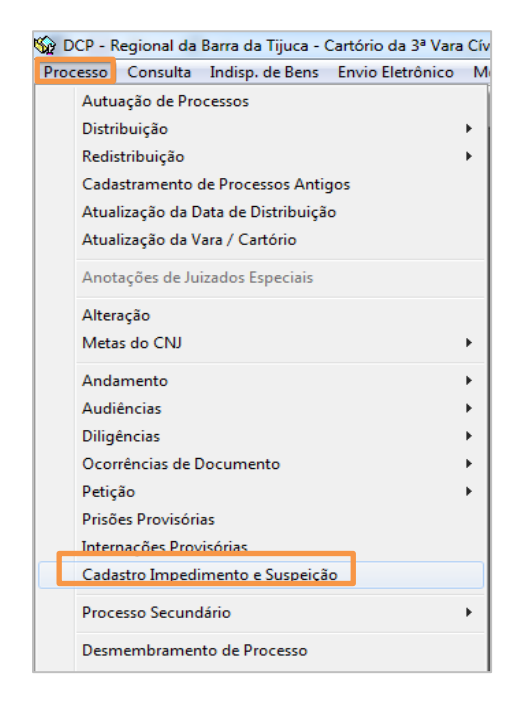

Figura 3 – submenu Cadastro Impedimento e Suspeição

Digite o número do **Processo** e clique no **?**, ao lado do campo **Juiz**, para procurar o nome do juiz que deixou de ficar impedido.

| 🕞 Cadastro de Impedimento e Suspeição | X                                                  |
|---------------------------------------|----------------------------------------------------|
| Processo: 1 2013.8.19.0209            | <u>G</u> ravar<br><u>C</u> ancelar<br>Sai <u>r</u> |
| Processo Juiz                         |                                                    |
|                                       | Novo                                               |
|                                       | C <u>o</u> nsultar                                 |
|                                       | <u>E</u> xcluir                                    |
| •                                     | 3                                                  |

Figura 4 – Seleção do Juiz.

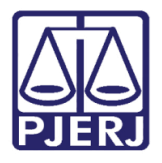

| <ol> <li>Cadastro de Impedimento e Suspeição</li> </ol> |          |                    |
|---------------------------------------------------------|----------|--------------------|
| Processo: 2013.8.19.0209                                |          | <u>G</u> ravar     |
|                                                         | - 2      | <u>C</u> ancelar   |
|                                                         | <b>_</b> | Sai <u>r</u>       |
| Processo                                                | Juiz     |                    |
| 2013.8.19.0209                                          |          |                    |
|                                                         |          |                    |
|                                                         |          | C <u>o</u> nsultar |
|                                                         |          | <u>E</u> xcluir    |
|                                                         |          |                    |
| •                                                       | Þ        | 3                  |

Selecione o nome do Juiz e clique em Consultar.

Figura 5 – Botão Consultar.

Selecione o processo de suspeição/impedimento que deseja excluir esta situação e clique em **Excluir**.

| 🖹. Cadastro de Impedimento e Suspeição 🛛 🕅 🔀                |                                    |  |  |  |
|-------------------------------------------------------------|------------------------------------|--|--|--|
| Processo: 2013.8.19.0209                                    | <u>G</u> ravar<br><u>C</u> ancelar |  |  |  |
|                                                             | Sai <u>r</u>                       |  |  |  |
| Processo         Juiz           2013.8.19.0209         Luiz |                                    |  |  |  |
|                                                             | Novo                               |  |  |  |
|                                                             | C <u>o</u> nsultar                 |  |  |  |
|                                                             | <u>E</u> xcluir                    |  |  |  |
|                                                             |                                    |  |  |  |
|                                                             | *                                  |  |  |  |

Após a gravação da exclusão, o aviso de impedimento ou suspeição deixará de aparecer no sistema.

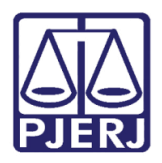

### 4. Impressão dos Processos Suspeitos e Impedidos

No login dos Juízes e dos Chefes de Serventia será possível imprimir a Lista de Processos com Impedimento ou Suspeição, por Juiz. Para isso, clique em **Impressão – Processos – Processos com Impedimento e Suspeição**.

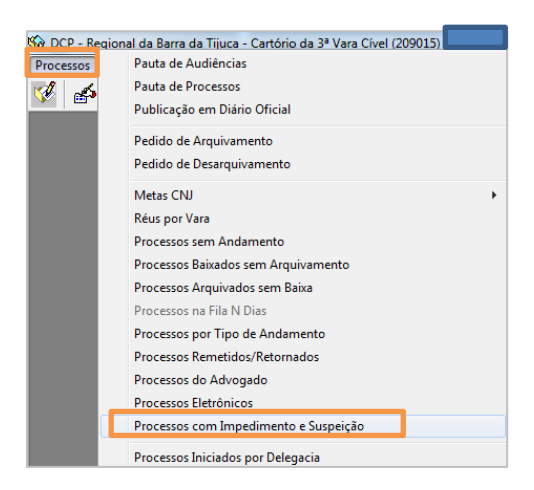

Figura 6 – Submenu Processos com Impedimento e Suspeição.

A tela **Impressão de Processos com Impedimento e Suspeição** será aberta. Selecione o nome do **Juiz** para quem deseja imprimir a lista de processos com suspeição ou impedimento. Selecione o **Destino** da impressão e clique em **Imprimir**.

| 🔄 Impressão de Processos com Impedimento e Suspeição | - • ×            |
|------------------------------------------------------|------------------|
|                                                      | <u>I</u> mprimir |
|                                                      | <u>C</u> ancelar |
| - Destino                                            | Sai <u>r</u>     |
|                                                      |                  |
|                                                      |                  |
|                                                      | Impressora       |

Figura 7 – Botão Imprimir.

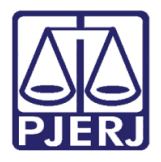

O Sistema irá gerar o relatório contendo todos os processos onde aquele Juiz selecionado se julgou suspeito ou impedido.

| Poder Judiciário do Estado do Rio de Janeiro<br>Regional da Barra da Tijuca<br>Cartório da 3ª Vara Civel<br>Av. Luiz Carlos Prestes, S/nº 2º Andar<br>22.775-055 Barra da Tijuca - Rio de Janeiro - RJ |                 |       | Em issão:23/06/2 | .017 F | Påg.::1de3           |         |
|----------------------------------------------------------------------------------------------------|-----------------|-------|------------------|--------|----------------------|---------|
| Processos com Impedimento e Suspeição                                                                                                    |                 |       |                  |        |                      |         |
| Processo                                                                                                    |                 | Juiz  |                  | E      | t. Impedimento e Sus | speição |
|                                                                                                    | .2008.8.19.0209 | Luiz  |                  | 0      | 6/09/2016            |         |
|                                                                                                    | .2013.8.19.0209 | L ulz |                  | 2      | 7/02/2015            |         |
|                                                                                                    | .2012.8.19.0209 | Luiz  |                  | 0      | 5/10/2016            |         |
|                                                                                                    | .2012.8.19.0209 | Luiz  |                  | 0      | 7/10/2016            |         |
|                                                                                                    | .2006.8.19.0209 | Luiz  |                  | 1      | 1/11/2015            |         |
|                                                                                                    | .2012.8.19.0209 | Luiz  |                  | 1      | 2/06/2017            |         |
|                                                                                                    | .2012.8.19.0209 | Luiz  |                  | 1      | 3/02/2017            |         |
|                                                                                                    | .2006.8.19.0209 | Luiz  |                  | 1      | 2/09/2016            |         |
|                                                                                                    | .2005.8.19.0209 | Luiz  |                  | 1      | 0/11/2014            |         |
|                                                                                                    | .2008.8.19.0209 | Luiz  |                  | 0      | 5/10/2016            |         |
|                                                                                                    | 2013.8.19.0209  | Luiz  |                  | 1      | 4/1 0/2 01 6         |         |
|                                                                                                    | 2006.8.19.0209  | Luiz  |                  | 0      | 6/10/2014            |         |
|                                                                                                    | 2012.8.19.0209  | Luiz  |                  | 2      | 2/02/2017            |         |
|                                                                                                    | 2015.8.19.0209  | Luiz  |                  | 2      | 1/08/2015            |         |
|                                                                                                    | 2012.8.19.0209  | Luiz  |                  | 2      | 9/06/2015            |         |
|                                                                                                    | 2010.8.19.0209  | Luiz  |                  | 0      | 2/05/2017            |         |
|                                                                                                    | 2010.8.19.0209  | Luiz  |                  | 2      | 3/02/2017            |         |
|                                                                                                    | 2010.8.19.0209  | Luiz  |                  | 1      | 0/11/2014            |         |
|                                                                                                    | 2011.8.19.0209  | Luiz  |                  | 2      | 5/04/2017            |         |
|                                                                                                    | 2013.8.19.0209  | Luiz  |                  | 2      | 3/05/2014            |         |
|                                                                                                    | 2006.8.19.0209  | Luiz  |                  | 2      | 5/05/2015            |         |
|                                                                                                    | 2006.8.19.0209  | Luiz  |                  | 2      | 3/03/2016            |         |
|                                                                                                    | 2015.8.19.0209  | Luiz  |                  | 1      | 4/1 0/2 01 6         |         |
|                                                                                                    | 2015.8.19.0209  | Luiz  |                  | 1      | 4/1 0/2 01 6         |         |
|                                                                                                    | 2009.8.19.0209  | Luiz  |                  | 2      | 2/09/2016            |         |
|                                                                                                    | 2015.8.19.0209  | Luiz  |                  | 0      | 8/05/2017            |         |
|                                                                                                    | 2015.8.19.0209  | Luiz  |                  | 1      | 7/05/2017            |         |
|                                                                                                    | 2009.8.19.0209  | Luiz  |                  | 1      | 0/03/2015            |         |
|                                                                                                    | 2014.8.19.0209  | Luiz  |                  | 1      | 9/04/2017            |         |
|                                                                                                    | 2014.8.19.0209  | Luiz  |                  | 2      | 1/11/2016            |         |
|                                                                                                    | 2015.8.19.0209  | L ulz |                  | 0      | 8/05/2017            |         |
|                                                                                                    | 2015.8.19.0209  | Luiz  |                  | 1      | 7/05/2017            |         |
|                                                                                                    | 2015 8 19 0209  | L ulz |                  | ,      | 9/08/2016            |         |

Figura 8 – Listagem de processos com impedimento ou suspeição.

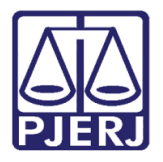

#### Histórico de Versões

| Versão | Data       | Descrição da alteração            | Responsável   |
|--------|------------|-----------------------------------|---------------|
| 1.0    | 23/06/2017 | Elaboração do Manual              | Maria Eugênia |
| 1.0    | 23/06/2017 | Revisão de template e ortográfica | Joanna Fortes |
|        |            |                                   |               |
|        |            |                                   |               |